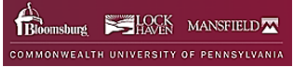

## How to Drop or Withdraw from a Class

You can drop or withdraw from a class and view your record in Self-Service Banner (SSB) through My COMMONWEALTHU.

- 1. Log into MyCommonwealthu: https://www.commonwealthu.edu/my-commonwealthu
- 2. Click on the Quick Link: Banner Student (Self-Service).

| COMMONWEALTH UNIVERSITY OF PENNSYLVANIA                                                                                                    | MENU |
|----------------------------------------------------------------------------------------------------|------|
| Students enrolled prior to Fall 2023 can complete their program requirements through the teach-out plans and resources provided below and through their advi<br>Log into MY COMMONWEALTHU and click<br>Quick Links |      |
| Banner Student (Self-Service) Banner Faculty (Self-Service) Banner Staff (App-Nav)   Brightspace Course Search Crosswalks / Scheduling CU Succeed                                                                  |      |
| Directory Lookup DEmail Login (See CU Connectivity Menu for Mobile Setup) DEmployee Self-Service (ESS/E-Time) DEMain Library System DEMain Setup)                                                                  |      |
| Registrar's Office / Registration Info                                                                                                    |      |

## **Banner Student (Self-Service)**

From the main page of Student Self-Service, click on Registration.

|   | Curriculum and Courses                    |
|---|-------------------------------------------|
|   | Prior Education and Testing               |
|   | Additional Links                          |
|   | Academic Transcript                       |
| > | Registration                              |
|   | Application to Graduate                   |
|   | View Submitted Graduation<br>Applications |
|   | Student Class Schedule                    |
|   | View Grades                               |
|   | Student Accounts                          |
|   | Financial Aid                             |
|   | Personal Information                      |
|   |                                           |

## Registration

• Click on Register for Classes.

|               | What would you like to do? |                                                                                                    |   |                                                                                                    |  |  |  |  |  |  |  |
|---------------|----------------------------|----------------------------------------------------------------------------------------------------|---|----------------------------------------------------------------------------------------------------|--|--|--|--|--|--|--|
|               |                            | Prepare for Registration<br>View registration status, update student term data, and complete pre-registration<br>requirements. | - | Plan Ahead<br>One powert a head start by building plans. When you're ready to register, you'll be able to<br>load these plans. |  |  |  |  |  |  |  |
| $\rightarrow$ | *                          | Register for Classes<br>Search and register for your classes. You can also view and manage your schedule.                      | - | View Registration Information<br>View your part streadures and your ungraded classes.                                          |  |  |  |  |  |  |  |
|               |                            | Browse Classes<br>Looking for disses? In this section you can broke classes you find interesting.                              | 1 | Browse Course Catalog<br>Look up basic course information like subject, course and description.                                |  |  |  |  |  |  |  |

Then, select a term and click continue:

| Student • Registration • Select a Term                   |  |  |  |  |  |  |  |  |  |  |  |
|----------------------------------------------------------|--|--|--|--|--|--|--|--|--|--|--|
| Select a Term                                            |  |  |  |  |  |  |  |  |  |  |  |
| Terms Open for Registration<br>Summer 2023 v<br>Continue |  |  |  |  |  |  |  |  |  |  |  |

## **Changes to Current Schedule**

The course sections you chosen are listed by: Schedule, Summary and the Action pulldown menus.

- Schedule outlines the courses and times, days and locations.
- Summary outlines the courses you registered for and any courses on a Waitlist.
- Action button make changes to your schedule drop/withdraw and add.
  - i. Choose the course you want to drop/withdraw.
  - ii. Click on the Action pulldown menu to change.
  - iii. Click Submit to save the changes.

| -              |                              |                |           | _              |               |         |          |   |                        |              |      |       |               |            |               |         |
|----------------|------------------------------|----------------|-----------|----------------|---------------|---------|----------|---|------------------------|--------------|------|-------|---------------|------------|---------------|---------|
| Stude          | nt - Reg                     | stration -     | Select a  | Ierm - Re      | gister for (  | Classes |          |   |                        |              |      |       |               |            |               |         |
| Regis          | ter for Cla                  | asses          |           |                |               |         |          |   |                        |              |      |       |               |            |               |         |
|                |                              |                |           |                |               |         |          |   |                        |              |      |       |               |            |               |         |
| Field          | Casses Ero                   | er CRNs Pila   | ns Schedu | Je and Options |               |         |          | _ |                        |              | _    |       |               |            |               | _       |
| Enter<br>Term: | Your Search (<br>Summer 2023 | Criteria 0     |           |                |               |         |          |   |                        |              |      |       |               |            |               |         |
|                |                              | Campu          |           |                |               |         |          |   |                        |              |      |       |               |            |               |         |
|                |                              | Subje          | a         |                |               |         |          |   |                        |              |      |       |               |            |               |         |
|                |                              | Course Numb    | *         |                |               |         |          |   |                        |              |      |       |               |            |               |         |
|                |                              | Part Of Ten    | -         |                |               |         |          |   |                        |              |      |       |               |            |               |         |
|                |                              |                |           |                |               |         |          |   |                        |              |      |       |               |            |               |         |
|                |                              |                | Search    | Ciese: +       | Advanced Sear | 2       |          |   |                        |              |      |       |               |            |               |         |
|                |                              |                |           |                |               |         |          |   |                        |              |      |       |               |            |               |         |
|                |                              |                |           |                |               |         |          |   |                        |              |      |       |               |            |               |         |
|                |                              |                |           |                |               |         |          |   |                        |              |      |       |               |            |               |         |
|                |                              |                |           |                |               |         |          |   |                        |              |      |       |               |            |               |         |
| <u> </u>       |                              |                |           |                |               |         |          |   |                        |              |      |       |               |            |               | _       |
| E Sche         | oute III po                  | hedule Details |           |                |               |         |          |   | E Summary              | _            | _    |       | _             |            | Initian.a     | od.Exes |
| Class Sci      | hedule for Sume              | ner 2023       |           |                |               |         |          | _ | Title                  | Details      | Hour | CRN   | Schedule Type | Status     | Action        | -       |
| 0am            | Sunday                       | Monday         | heroday   | memeroay       | Inursoay      | Pricey  | Saturday | ^ | Characteristics and ES | SPEC 501, 29 | з    | 20219 | Ledure        | Registered | None          | ß       |
| 7am            |                              |                |           |                |               |         |          |   |                        |              |      |       |               |            | None          | 1       |
|                |                              |                |           |                |               |         |          |   | -                      |              |      |       |               |            | Web Withdrawn |         |
| 0am            |                              |                |           |                |               |         |          |   |                        |              |      |       |               |            | Course        |         |
| 9am            |                              |                |           |                |               |         |          |   |                        |              |      |       |               |            |               | _       |
| 10am           |                              |                |           |                |               |         |          |   | 1                      |              |      |       |               |            |               |         |
| 11am           |                              |                |           |                |               |         |          |   |                        |              |      |       |               |            |               |         |
| 12nm           |                              |                |           |                |               |         |          |   |                        |              |      |       |               |            |               |         |

• Check your schedule to confirm changes.